## **Guidelines for Online Admission Registration.**

List of Document Soft copy should be ready before starting with Online Form Registration

## How to reduce size of Documents or Photo for upload:

- 1. Take photo in your Mobile phone through Camera.
- 2. Select all photo taken, Send to one contact person on Whatsapp App.
- 3. Ask the contact person to whom you sent all photos to forward all photos to you back.

4. Go to Photo Gallery on your phone, In "Whatsapp Images" folder you will get reduced sized photo of all document or photo. Use the same photos from "Whatsapp Images" folder while uploading form.

<u>Step 1:</u> Student has to on enter Username & Password & Click on Login FY DEGREE – USERNAME & PASSWORD is given on Brochure SY & TY DEGREE – Student ID No on your ID Card is Username & Password for eg – If student ID NO is 2001 than USERNAME is 2001 & Password is 2001

| Username               |          |
|------------------------|----------|
| Password               |          |
| Forgot username or pas | sword?   |
| Login                  | Register |
|                        |          |

Step 2: Click on "Fill your Profile" tab.

| K.M.E. SOCIETY'S<br>G.M. MOMIN WOMEN'S COLLEGE | Dashboard 0 |
|------------------------------------------------|-------------|
| Form No: 1007                                  | 00%         |
|                                                |             |
| Fill Your Profile                              |             |
| Incomplete                                     |             |
|                                                |             |

|                                                                                                    | Welcome SUDESH MOHITE                                                                                                    |                                                                                      |
|----------------------------------------------------------------------------------------------------|----------------------------------------------------------------------------------------------------|--------------------------------------------------------------------------------------|
| First Name                                                                                                    | Last Name                                                                                                    | Father First Name                                                                    |
| SUDESH                                                                                                    | A MOHITE                                                                                                    | SANTOSH                                                                              |
| Mother First Name                                                                                                 | Date Of Birth                                                                                                    | Blood Group                                                                          |
| SARITA                                                                                                    |                                                                                                    | Select Blood Group                                                                   |
| Mobile Number should be Active & In Us<br>number.<br>Student Mobile                                               | Ise as SMS of Username, Password, Application approve                                                                           | al, fees payment, etc will be sent                                                   |
| Mobile Number should be Active & In U<br>number.<br>Student Mobile<br>234567890                                   | se as SMS of Username, Password, Application approv.<br>Father Mobile                                                           | al, fees payment, etc will be sent<br>Mother Mobile<br>J 1234567890                  |
| Mobile Number should be Active & In U:<br>number.<br>Student Mobile<br>1234567890<br>Email<br>sudesh123@gmail.com | Ise as SMS of Username, Password, Application approv.<br>Father Mobile<br>1234567890<br>Gender<br>• MALE • FEMALE • TRANSGENDER | al, fees payment, etc will be sent<br>Mother Mobile<br>1234567890<br>Guardian Income |

<u>Step 4 CONTINUE...</u>: Upload Passport size photo & Signature. Photo & Signature should be Only JPG or PNG format file (Size less than 500 KB) and Click on "SAVE"

| Profile Photo ( Please select proper passport size photo ) | Signature         |
|------------------------------------------------------------|-------------------|
| Choose File 1.jpg                                          | Choose File 2.jpg |
|                                                            | Signatur          |
|                                                            | SAVE              |

<u>Step 4 CONTINUE...:</u> Verify all details filled & Click on "SAVE & NEXT"

| Profile updated successfully                                                                                                    |                    |                   |  |  |
|----------------------------------------------------------------------------------------------------|--------------------|-------------------|--|--|
| SAVE & NEXT                                                                                                    |                    |                   |  |  |
|                                                                                                    | Welcome SAJID KHAN |                   |  |  |
| First Name                                                                                                    | Last Name          | Father First Name |  |  |
| SAJID                                                                                                    | L KHAN             | ABDUL             |  |  |
| Mother First Name                                                                                                    | Date Of Birth      | Blood Group       |  |  |
| SALAM                                                                                                    | 01-05-1985         | ▲ A+              |  |  |
| Mobile Number should be Active & In Use as SMS of Username, Password, Application approval, fees payment, etc will be sent on this mobile<br>number.<br>Student Mobile Father Mobile Mother Mobile |                    |                   |  |  |
| 1234567890                                                                                                    | J 1234567890       | J 1234567890      |  |  |
| - 11                                                                                                    | Gender             | Guardian Income   |  |  |
| Email                                                                                                    |                    | -                 |  |  |

<u>Step 5:</u> You will be directed to Next Page "Education Details" or Click on Academic Details tab on Dashboard. Click on Add to fill details

|              | <b>Education Details</b>     |     |
|--------------|------------------------------|-----|
|              | Profile updated successfully |     |
| SSC/Std 10th |                              | Add |
| HSC/Std 12th |                              | Add |
|              |                              |     |

<u>Step 6:</u> Fill all details click on "SAVE & UPDATE" button.

| Indian                | ~            | Maharashtra              | Ŷ                 |  |
|-----------------------|--------------|--------------------------|-------------------|--|
| Select Board          |              |                          |                   |  |
| MAHARASHTRA STATE BO  | ARD OF SECON | DARY AND HIGHER SECONDAR | Y EDUCATIO 👻      |  |
| School / College Name |              |                          |                   |  |
| A XYZ SCHOOL          |              |                          |                   |  |
| Passing Month         |              | Passing Year             | Roll No / Seat No |  |
| march March           | ~            | <b>a</b> 2019            | ✓ ■ 101           |  |
| Grades or Marks       |              |                          |                   |  |
| 😁 Mark                | ~            |                          |                   |  |
| Total Marks Obtained  |              | Out Off Marks            | Percentage        |  |
| 550                   |              | 750                      | <b>%</b> 73.33    |  |
|                       |              | SAVE & Updat             | ]                 |  |

Step 6 Continue...: After successfully filling details, click on "SAVE & PROCEED" button

| Education Details |                      |        |  |
|-------------------|----------------------|--------|--|
|                   | Updated successfully |        |  |
| SSC/Std 10th      |                      | Update |  |
| HSC/Std 12th      |                      | Update |  |
|                   | SAVE & PROCEED       |        |  |

<u>Step 7:</u> You will be directed to Next Page "Upload Documents" or Click on "Upload Documents" tab on Dashboard. Read below important points without fail

- 1. Student must read carefully document format "PDF OR JPG OR PNG" and document size "Size less than 500 KB" before uploading any document.
- 2. Student must upload proper scan copy of documents required otherwise document will be rejected & student has to upload again.

Upload all documents and click on "SAVE" button then student will redirect to dashboard page.

| Upload Documents                                                                                          |                                                                               |  |  |  |
|----------------------------------------------------------------------------------------------------|-------------------------------------------------------------------------------|--|--|--|
| 10th Marksheet* (Compulsory) 📀                                                                            | 12th Marksheet* (Compulsory) 📀                                                |  |  |  |
| Choose File document 2.jpg                                                                                | Choose File document 2.jpg                                                    |  |  |  |
| Only PDF/JPG/PNG file (Size less than 500 KB)                                                             | Only PDF/JPG/PNG file (Size less than 500 KB)                                 |  |  |  |
| 12th Leaving Certificate* (Compulsory) 👽                                                                  | Aadhar Card* (Compulsory) 📀                                                   |  |  |  |
| Choose File document 2.jpg                                                                                | Choose File document 2.jpg                                                    |  |  |  |
| Only PDF/JPG/PNG file (Size less than 500 KB)                                                             | Only PDF/JPG/PNG file (Size less than 500 KB)                                 |  |  |  |
| Migration Certificate (Optional) 🥑<br>(If Student 12th (HSC ) Pass in Outside Maharashtra Board)          | Caste Certificate (Optional)<br>(If Student Admission in Reserve Category)    |  |  |  |
| Choose File document 2.jpg                                                                                | Choose File No file chosen                                                    |  |  |  |
| Only PDF/JPG/PNG file (Size less than 500 KB)                                                             | Only PDF/JPG/PNG file (Size less than 500 KB)                                 |  |  |  |
| Income Certificate (Optional)<br>(If Student Admission in Reserve Category)<br>Choose File No file chosen | Dimicile Certificate (Optional)<br>(If Student Admission in Reserve Category) |  |  |  |
| Only PDF/JPG/PNG file (Size less than 500 KB)                                                             | Only PDF/JPG/PNG file (Size less than 500 KB)                                 |  |  |  |
| Physical Disability Certificate (Optional)<br>(If Student Admission in Physical Disability Category)      | ABC ID certificate (Optional)                                                 |  |  |  |
| Choose File No file chosen                                                                                | Choose File No file chosen                                                    |  |  |  |
| Only PDF/JPG/PNG file (Size less than 500 KB)                                                             | Only PDF/JPG/PNG file (Size less than 500 KB)                                 |  |  |  |
|                                                                                                    | AVE                                                                           |  |  |  |

<u>Step 8:</u> You will be directed to Dashboard, click on "Select Your Course" tab.

|                                 | K.M.E. SOCIETY'S<br>G.M. MOMIN WOMEN'S COLLEGE |                  | Dashboard              |
|---------------------------------|------------------------------------------------|------------------|------------------------|
|                                 | Documents uploaded successfully                |                  |                        |
| Form No: 1005<br>KHAN SAJID ABC |                                                |                  | 75%)<br>Profile Status |
| <b>O</b>                        | <b>O</b>                                       |                  | <b>Ø</b>               |
| 2                               | <b>1</b>                                       | 1                |                        |
| Fill Your Profile               | Academic Details                               | Upload Documents | Select Your Course     |
| Completed                       | Completed                                      | Completed        | Incomplete             |

<u>Step 8 Continue...</u>: You will be directed to "Select Your Course" page. Select Class then Select your Subjects/Category. Click on "SELECT" button.

|       |                | Select                                                        | Your Course |               |
|-------|----------------|---------------------------------------------------------------|-------------|---------------|
|       |                | Select Class<br>FYBSC                                         | ✓ Submit    |               |
| CLASS | SPECIALIZATION |                                                               | SUBJECTS    | SELECT COURSE |
| FYBSC | PCM            | FOUNDATION COURSE I     PHYSICS     CHEMISTRY     MATHEMATICS |             | SELECT        |
| FYBSC | CBZ            | FOUNDATION COURSE I     CHEMISTRY     BOTANY     ZOOLOGY      |             | SELECT        |

<u>Step 9 :</u> Click on "SUBMIT" button to complete admission form submission.

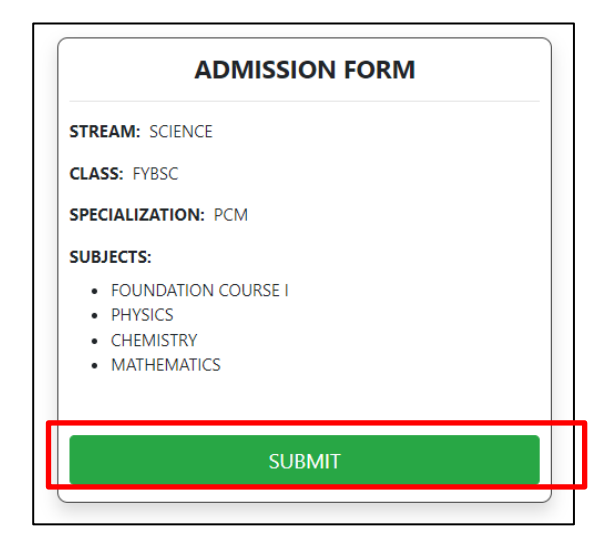

<u>Step 10:</u> After College approves your application, you will get below SMS on your registered mobile number. Click on Link given in SMS and Login with Username and Password which you used at the time of admission form filling to pay fees

|                                         | K.M.E. SOCIETY'S<br>G.M. MOMIN WOMEN'S COLLEGE |           | Dashboard          |
|-----------------------------------------|------------------------------------------------|-----------|--------------------|
| Form No: 1001<br>SAJID KHAN ABDUL SALAM |                                                |           | 100%               |
| Fill Your Profile                       | Completed                                      | Completed | Select Your Course |
| Pay Fees                                | Print Application For                          | m         |                    |

## **DOCUMENT REJECT GUIDELINE**

<u>Step 11:</u> IF student received below SMS that means document submitted with admission form is rejected. Follow step 12 & 13 to Re-upload document rejected

Dear Applicant, Your application form is rejected kindly Re-Upload the document in "UPLOAD DOCUMENTS" TAB,Login to upload-<u>bit.ly/3fwR0k0</u>. KMCC College 07:45 PM airtel\_AX-PWRSTU <u>Step 12:</u> Click on link given in SMS , Login with Username & Password and Click on "UPLOAD DOCUMENTS" Tab.

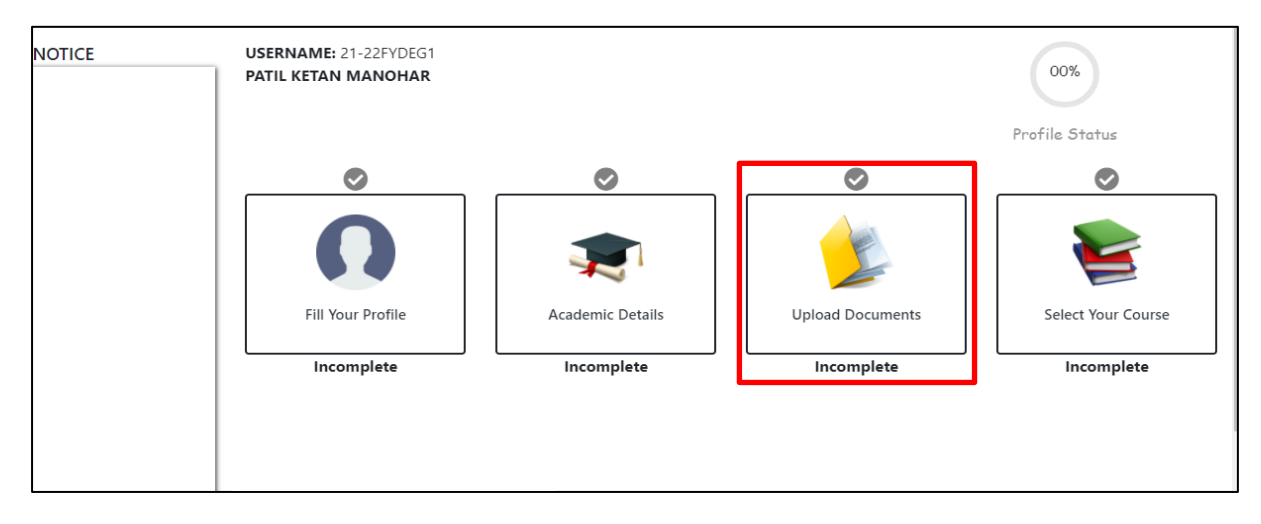

<u>Step 13:</u> Those document rejected will have comment with Blue Colour, student has to upload only those document again.

| Upload Documents                                                                                                    |                                                                       |
|----------------------------------------------------------------------------------------------------|-----------------------------------------------------------------------|
| FY Sem I and II Marksheets* (Compulsory)                                                                                           | Aadhar Card* (Compulsory)                                             |
| Choose File No file chosen                                                                                                    | Choose File No file chosen                                            |
| Only PDF file (Size less than 500 KB)   Single PDF file even if multiple results UPLOAD SEM II MARKSHEET AGAIN ( Reupload it ) PDF | Only PDF/JPG/PNG file (Size less than 500 KB)                         |
| HSC Marksheet* (Compulsory)                                                                                                    | University Registration Form                                          |
| Choose File No file chosen                                                                                                    | Choose File No file chosen                                            |
| Only PDF/JPG/PNG file (Size less than 500 KB)<br>WRONG DOCUMENT ( Reupload it )                                                    | Only PDF/JPG/PNG file (Size less than 500 KB)   Can be uploaded later |
| Any other address proof if address is different from aadhar                                                                        | Caste Certificate (If Any)                                            |
| Choose File No file chosen                                                                                                    | Choose File No file chosen                                            |
| Only PDF/JPG/PNG file (Size less than 500 KB)                                                                                      | Only PDF/JPG/PNG file (Size less than 500 KB)                         |
|                                                                                                    |                                                                       |